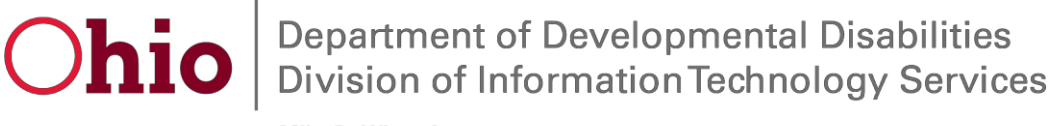

Mike DeWine, Governor Jeff Davis, Director

# **Exhibit E - EIGS Application Access for New & Existing Users**

All application users will need to have an OH|ID account through the DODD Portal in order to request access to any of DODD's Applications.

<u>Note:</u> If you already have an OH|ID username, please skip to page 3 "*Requesting Access to DODD Applications*". For any registration or login issues, please call the DODD ITS Call Center at 800-617-6733, Option 4.

#### Creating an OHID account through the DODD Portal

1. Navigate to the DODD homepage (<u>http://dodd.ohio.gov</u>) and click the "Login" button (*highlighted below*) in the right hand corner.

| Ohio<br>Deventment of<br>Deventment of Deventment of Deventment | ଡ ଦ 🚺 |
|----------------------------------------------------------------------------------------------------|-------|
|----------------------------------------------------------------------------------------------------|-------|

2. On the page below, click the "Create New Account" button.

|                                                                                    | ⊖OH ID                    |
|------------------------------------------------------------------------------------|---------------------------|
|                                                                                    | Username:                 |
| Please login to access the Ohio ID Portal using your OH<br>ID Account.             | Password                  |
| Please click the link below to create your OH ID Account<br>in a few simple steps. | ٢                         |
| Create New Account >                                                               | 🔒 Log In                  |
|                                                                                    | Forgot username/password? |

3. Enter your information into the form (*Name, etc.*). Once you read and agree to the disclaimer, click "I Agree" and then click "Next".

| In order to proceed with this request you must series to the following terms and conditions                                                                                                    |  |  |  |  |
|----------------------------------------------------------------------------------------------------|--|--|--|--|
| in order to proceed with this request, you make agree to the following terms and conditions.                                                                                                    |  |  |  |  |
| By clicking "I Agree" and creating an OH ID Citizen, Business, or Workforce profile you consent to use electronic signatures with the State of Ohio<br>and receive communications in electronic form.                                                                                                    |  |  |  |  |
| If you use this site, you are responsible for maintaining the confidentiality of your OH ID account(s) and password(s) and for restricting access to your computer, and you agree to accept responsibility for all activities that occur under your OH ID account(s) or password(s). The Ohio Department of Administrative Services reserves the right to refuse service, terminate accounts, remove or edit content, or cancel transactions. |  |  |  |  |
|                                                                                                    |  |  |  |  |
| Cancel Reset Next                                                                                                    |  |  |  |  |

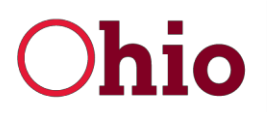

Mike DeWine, Governor Jeff Davis, Director

4. On the next screen you will create your username and password. **Save this information in a secure place, as you will use it to login to DODD applications. This is your OH|ID login information**.

| Create Your OH ID Account                                                                            | Profile Inf |
|----------------------------------------------------------------------------------------------------|-------------|
| Create OH ID Username and Password<br>Provide username and password information to complete your pro | file.       |
| Username                                                                                             |             |
| Rhiggley_test                                                                                        | User        |
| Password                                                                                             | •           |
| Joy@training1                                                                                        | Pass        |
| Confirm New Password                                                                                 | :           |
| Joy@training1                                                                                        |             |

5. Scroll down the page and locate a section titled *Choose Password Recovery Methods*. These password recovery methods help you reset your password in case you forget it. You must configure at least <u>one</u> recovery option, but DODD recommends that you configure all three. Once you have configured your recovery methods, the "Create Account" button will become active. Click the button.

| You will result a kieroporary INN<br>on your email address to reset the<br>forgother-presseded. | Mobile Number<br>Youvill receive a temporary PN<br>on your exhibite number to reset<br>the forgetten-password. | Security Questions<br>Security Questions can be used<br>must the forgation password. |
|-------------------------------------------------------------------------------------------------|----------------------------------------------------------------------------------------------------|--------------------------------------------------------------------------------------|
| Cancel                                                                                          |                                                                                                    | Back Cristia Arra                                                                    |
| You will receive a pop-up                                                                       | We are processin                                                                                               | g your request                                                                       |
|                                                                                                 | D Account                                                                                                    |                                                                                      |
| Create Your OH                                                                                  |                                                                                                    |                                                                                      |

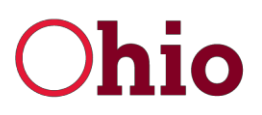

Mike DeWine, Governor Jeff Davis, Director

6. You will receive an email like the one below. The email will list your Name and your OH|ID username. You can save this email for future reference.

| Confi         | rmation: OH ID Account Creation                                                                                   |
|---------------|----------------------------------------------------------------------------------------------------|
| D             | DONOTREPLY-Platform@InnovateOhio.gov<br>Tue 1/21/2020 12:29 PM<br>You ≫                                           |
|               | Hi,                                                                                                    |
|               | This email is to confirm that an OH ID Business User ID has been created for you with the following information:: |
|               | Name<br>Username                                                                                                  |
|               | Note: This is an auto-generated e-mail and replies to this email will not be monitored.                           |
| المار مراجعها |                                                                                                    |

That's it! You now have an OH|ID username and password. You may now request access to DODD applications.

#### **Requesting Access to DODD Applications**

<u>Note:</u> If you already have access to DODD applications such as EIGS, and have already established roles, please skip to page 12 "*Accessing EIGS*".

1. Navigate to the DODD homepage (<u>http://dodd.ohio.gov</u>) and click the Login button (highlighted below) in the right hand corner.

|  | SUPPORTING YOU &<br>YOUR FAMILY | SUPPORTING<br>PROVIDERS | SUPPORTING<br>COUNTY BOARDS | DODD<br>FORMS & RULES | ABOUT US | ୭ ସ୍ 🚺 |
|--|---------------------------------|-------------------------|-----------------------------|-----------------------|----------|--------|
|--|---------------------------------|-------------------------|-----------------------------|-----------------------|----------|--------|

2. You will be redirected to OH|ID login screen. Enter your **OH|ID username and password** for authentication.

| Username:                 |   |
|---------------------------|---|
| Password                  | 0 |
| <b>≜</b> Log In           |   |
| Forgot username/password? |   |
| Need Help?                |   |

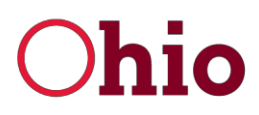

Mike DeWine, Governor Jeff Davis, Director

To request access to a specific DODD application, click on the **My DODD** Application tile (*See below*).

If you **have not accessed the DODD application tile before**, locate the **Available Apps** section and add it. This section houses tiles for applications that you have access to but have not yet configured.

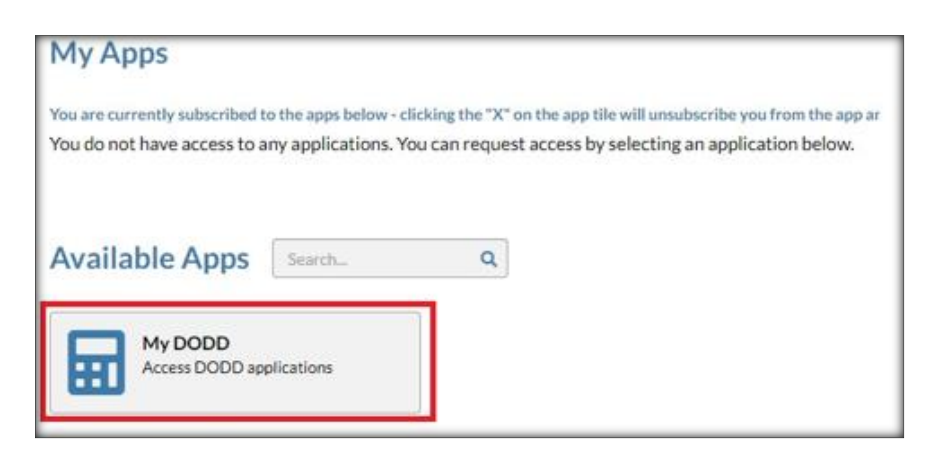

3. After you click on the **My DODD** tile, the terms and conditions for the application will pop up. Once you have scrolled to the bottom of the pop up, click the box next to "I Agree." After accepting the terms and conditions, click the "Request Access" button to request access to the application.

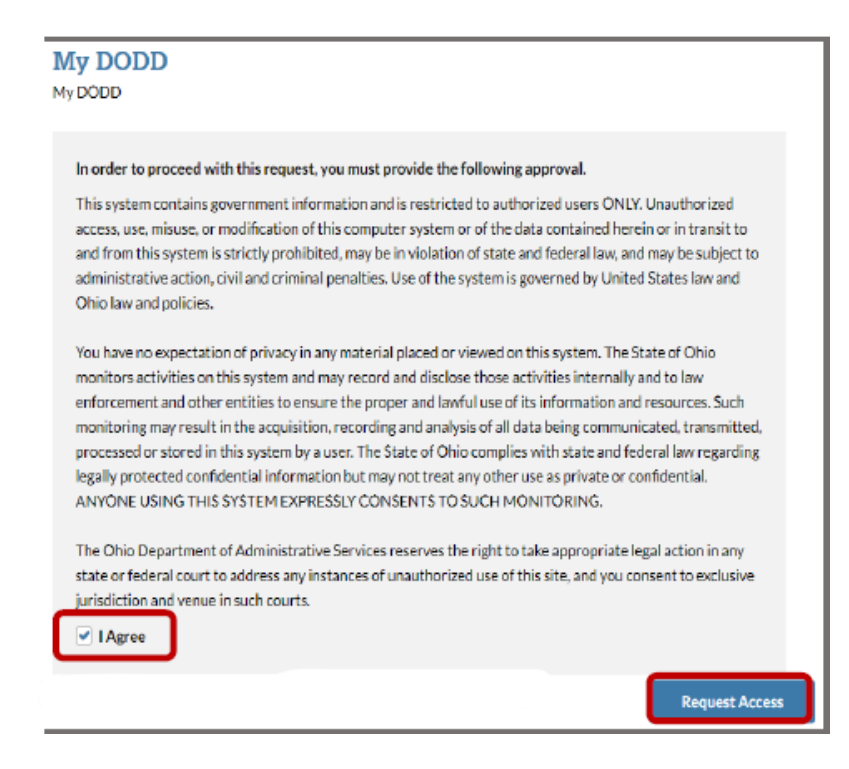

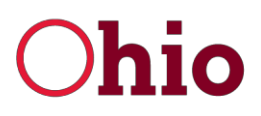

Mike DeWine, Governor Jeff Davis, Director

4. After submitting your access request, you will receive a confirmation email that your access request has been received and needs to be approved by the administrator. Once approved, click the "Return to Applications" button to access the Applications menu.

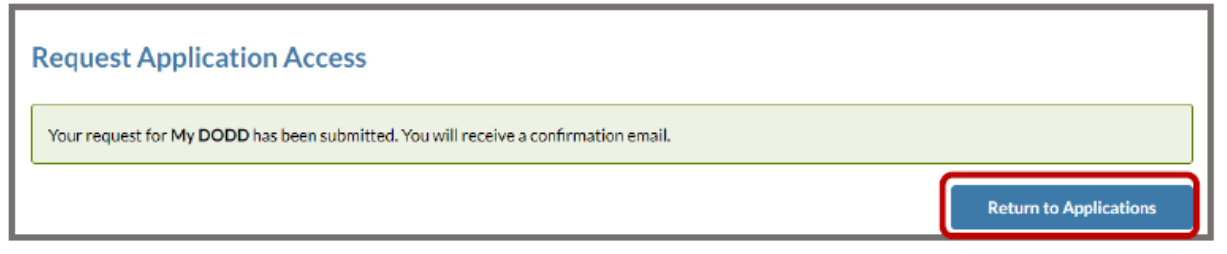

5. You will receive an email when your account is ready. This may take a day or two. Once the email arrives, log back into the DODD portal using steps 1 & 2 above. (*See below*)

| Acces | ss to My DODD Application Successfully Granted                                                                                                    |       |        |               |
|-------|----------------------------------------------------------------------------------------------------|-------|--------|---------------|
| D     | DONOTREPLY-Platform@InnovateOhio.gov<br>Tue 1/21/2020 12:48 PM<br>You ⊗                                                                                               | 5     | Ś      | $\rightarrow$ |
|       | This is an automated e-mail to notify you that a State of Ohio Agency has granted you DODD. This is informational only and does not require any action from your end. | acces | s to N | Лу            |
|       | If you believe you received this in error, please disregard and delete this message.                                                                                  |       |        |               |
|       | Note: This is an auto-generated e-mail and replies to this email will not be monitored.                                                                               |       |        |               |

If you are presented with the below screen, a tile will be listed under the My Apps section. If the tile is not available under your My Apps section *and you have already received the above email*, contact the DODD ITS Call Center by calling **800-617-6733 Option 4**.

| му др        | ps                                          |                                     |
|--------------|---------------------------------------------|-------------------------------------|
| You are carr | ently subscribed to the apps below - clicks | ng the "X" on the app the web unsub |

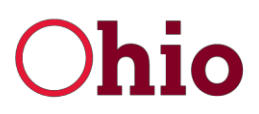

Mike DeWine, Governor Jeff Davis, Director

If you have previously established roles within the DODD portal you will see the identifier page below.

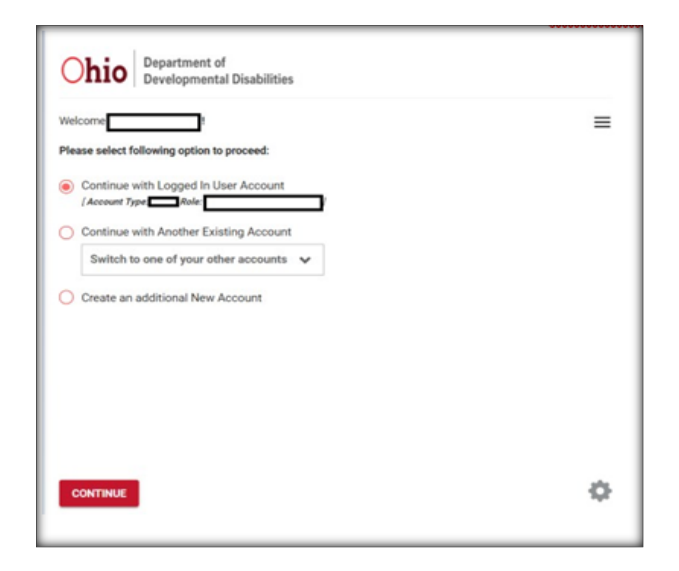

If the screen you see is the screenshot below, user roles will need to be established prior to application use.

| Developmental Disabilities                                                              |      |
|-----------------------------------------------------------------------------------------|------|
| Welcome                                                                                 |      |
| Please choose your account type:                                                        |      |
| I want to be a DODD Provider                                                            |      |
| I want to be a Billing Agent                                                            |      |
| I want to be a County Board Worker                                                      |      |
| I want to be a subrecipient of early intervention grant dollars and need access to EIGS |      |
| I want to be a certifed provider with Ohio Department of Aging (ODA)                    |      |
| I am associated with Opportunities for Ohioans with Disabilities (OOD)                  |      |
| I work for the Ohio Department of Developmental Disabilities                            |      |
| I work for an Ohio Council of Governments (COG)                                         |      |
| I work for the Ohio Department of Health                                                |      |
| I need access to the Early Intervention Data System (EIDS)                              |      |
| I work for Ohio Developmental Centers (DCs)                                             |      |
|                                                                                         |      |
| BACK                                                                                    | NEXT |

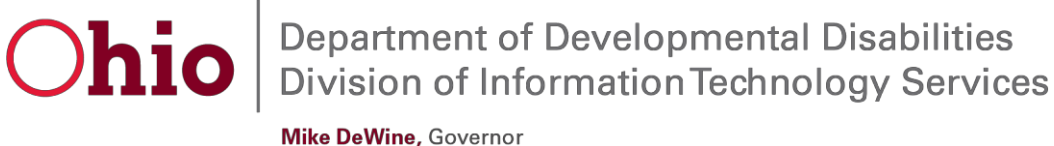

Mike DeWine, Governor Jeff Davis, Director

## **Configuring/ Establishing User Roles**

- 1. To establish user roles prior to application use, select your account type and click "Next".
- 2. Choose your profile and then click "Next". Individuals that are employed by a county board of developmental disabilities would select "I want to be a County Board Worker" if this is the first time, they are attempting to access DODD applications. Individuals who don't work for county boards of DD will select "I want to be a subrecipient of early intervention grant dollars and need access to EIGS".

| Ohio Department of Developmental Disabilities                                            |      |
|------------------------------------------------------------------------------------------|------|
| Welcome .                                                                                |      |
| Please choose your profile:                                                              |      |
| O Go To My Learning                                                                      |      |
| I want to be a DODD Provider                                                             |      |
| O I want to be a Billing Agent                                                           |      |
| I want to be a County Board Worker                                                       |      |
| I want to be a subrecipient of early intervention grant dollars and need access to EIGS  |      |
| <ul> <li>I want to be a certifed provider with Ohio Department of Aging (ODA)</li> </ul> |      |
| O I am associated with Opportunities for Ohioans with Disabilities (OOD)                 |      |
| I work for the Dhio Department of Developmental Disabilities                             |      |
| I work for an Ohio Council of Governments (COG)                                          |      |
| I work for the Dhio Department of Health                                                 |      |
| O I need access to the Early Intervention Data System (EIDS)                             |      |
| I work for Ohio Developmental Centers (DCs)                                              |      |
|                                                                                          |      |
|                                                                                          | NEXT |

3. **Users:** Select the correct county and then select the correct Primary Job function from the dropdown box as shown below.

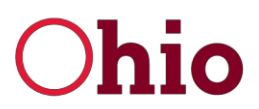

Mike DeWine, Governor Jeff Davis, Director

| Chico<br>Welcome<br>Select your Cou<br>Adams<br>Allen<br>Ashland<br>Ashland<br>Ashland<br>Ashland<br>Ashland<br>Ashland<br>Brown<br>Butter<br>Carroll<br>Champaign<br>Clark<br>Clermont<br>Clinton<br>Columbiana<br>Coshocton<br>Crawford | Department of<br>Developmental Disabilities<br>unty affiliation,<br>Select your County and click NEXT. |  |
|----------------------------------------------------------------------------------------------------|----------------------------------------------------------------------------------------------------|--|
| Ohio                                                                                                    | Department of<br>Developmental Disabilities                                                            |  |

| <b>Chio</b> Department of<br>Developmental Disabilities |                                          |
|---------------------------------------------------------|------------------------------------------|
| Welcome                                                 |                                          |
|                                                         |                                          |
| You selected affiliation as,                            |                                          |
| Select your primary job function                        | Select your role and click <b>NEXT</b> . |
| MUI Manager<br>Nurse<br>Quality Assurance               | NEX                                      |

DODD EISC Agreement 7.1.20 Exhibit E - EIGS

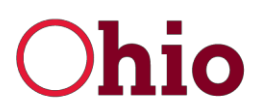

Mike DeWine, Governor Jeff Davis, Director

| Ohio Department of Developmental Disabilities                                                                                                    |                                                                                                    |  |  |  |  |  |  |  |
|----------------------------------------------------------------------------------------------------|----------------------------------------------------------------------------------------------------|--|--|--|--|--|--|--|
| Welcome                                                                                                    |                                                                                                    |  |  |  |  |  |  |  |
| You informed us that you worker for Ohio Department of Developmental Disabilities (DODD) You selected affiliation as, DODD Select your primary job function |                                                                                                    |  |  |  |  |  |  |  |
|                                                                                                    | ment<br>is<br>Select your primary<br>job function from<br>the drop-down list,<br>and click NEXT.<br>Mext<br>Mext<br>Me |  |  |  |  |  |  |  |

 Once you have selected your options, you will see the below screen that will prompt you to create a *Temporary PIN*. <u>The PIN</u> is not your password and is only used once. Enter a Temporary PIN, click the acknowledge and accept checkbox and then click Submit.

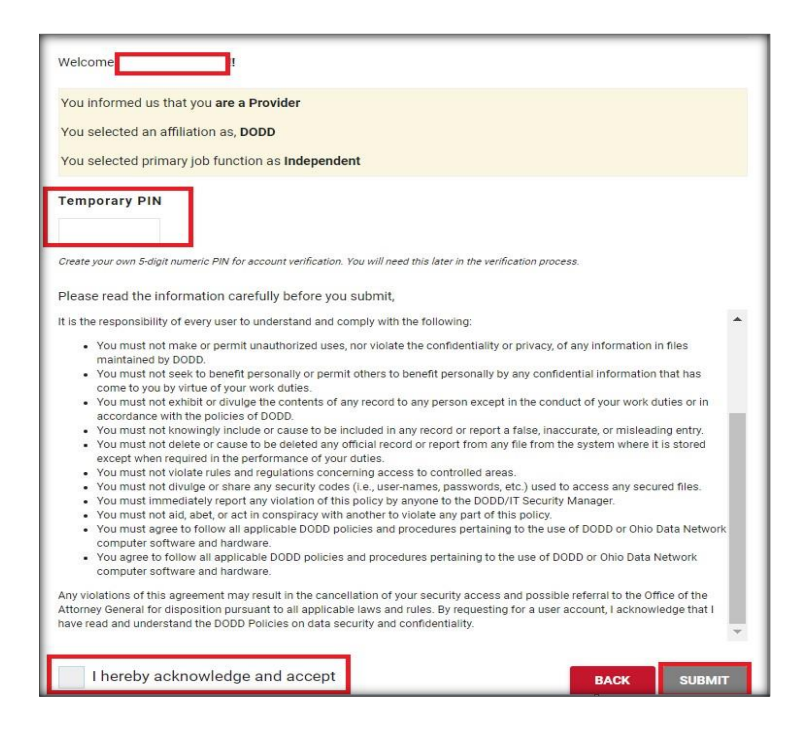

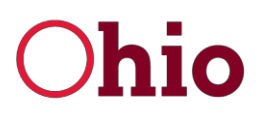

Mike DeWine, Governor Jeff Davis, Director

5. Once you click Submit, a confirmation page is displayed.

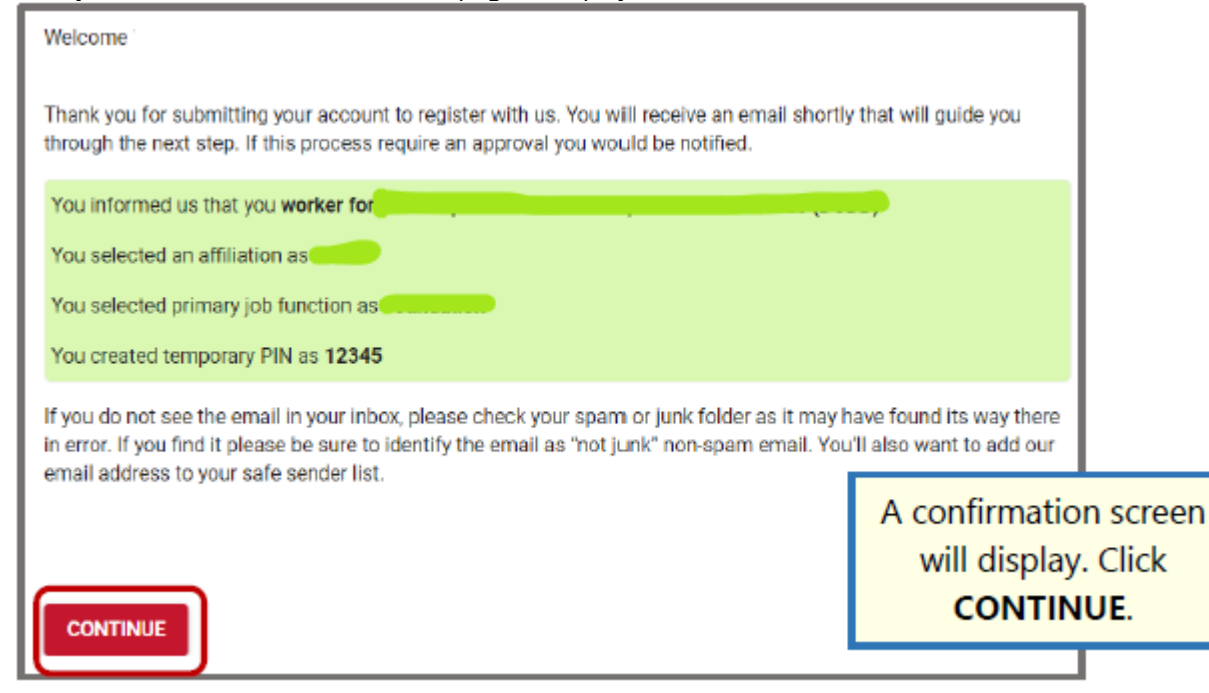

**Note:** Users may require review by an Approver for additional roles. If so, below is the screen that will display.

| Ohio Department of Developmental Disabilities                                                                                                    |  |  |  |  |  |  |  |
|----------------------------------------------------------------------------------------------------|--|--|--|--|--|--|--|
| Welcome Webb, Kingsley !                                                                                                    |  |  |  |  |  |  |  |
| Your account is ourrently pending approval!                                                                                                    |  |  |  |  |  |  |  |
| You will receive an e-mail when your account has been approved. If your account has not been approved within five business days your request will no longer be valid and must be resubmitted. |  |  |  |  |  |  |  |
| SUBSCRIPTION RECEIVED EMAIL VERIFED PENDING APPROVAL FINAL PROCESSING                                                                                                    |  |  |  |  |  |  |  |
| To continue to MyLearning. Please click button below.                                                                                                    |  |  |  |  |  |  |  |
| CONTINUE TO MYLEARNING                                                                                                    |  |  |  |  |  |  |  |

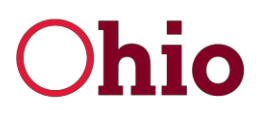

Mike DeWine, Governor Jeff Davis, Director

6. For **DODD** users: You will receive an email like the one below. Click the link in that email and enter in the *Temporary PIN* that you created in the previous step. Click Continue.

| Your re    | equest is pending approval (Snow)                                                                                                    |                                              |                   |       |
|------------|----------------------------------------------------------------------------------------------------|----------------------------------------------|-------------------|-------|
|            | agencyIDService@ohio.gov<br>Thu 3/28/2019 4:37 PM                                                                                               | 5                                            | *)                | +     |
|            | You: semstruecopy@dodd.ohio.gov 🐨                                                                                                    |                                              |                   |       |
| 1          | Welcome to the State of Ohio DODD!                                                                                                    |                                              |                   |       |
|            | Thank you for registering for an account.                                                                                                    |                                              | 12 March          |       |
|            | Your temporary PIN is: 12345. To continue the registration process plea<br>https://registerassociate.prodapps.dodd.ohio.gov/VerifyEmail2.aspx?o | se click the following<br>bjtD=aee069da-4f44 | t link:<br>-4d96- | afal- |
| -          | fb02d358cb5d&validationCode=87689589                                                                                                    |                                              |                   |       |
| Verify     | Email Address                                                                                                    |                                              |                   |       |
| This eas   | a is an accortial stan in unifilian your account rangest                                                                                        |                                              |                   |       |
| Here you   | u are validation the email address of your account                                                                                              |                                              |                   |       |
| request.   |                                                                                                    |                                              |                   |       |
|            |                                                                                                    |                                              |                   |       |
| Welcome    | e Not you?                                                                                                    |                                              |                   |       |
| To initiat | te the approval phase for your account, please enter the                                                                                        |                                              |                   |       |
| Tempora    | ary PIN that you selected during registration. Be sure to                                                                                       |                                              |                   |       |
| maintain   | this PIN for future use as well. After your account is                                                                                          |                                              |                   |       |
| approved   | d or denied, the temporary PIN is no longer needed.                                                                                             |                                              |                   |       |
| -          | Dist.                                                                                                    |                                              |                   |       |
| rempor     | ary Pin                                                                                                    |                                              |                   |       |
|            |                                                                                                    |                                              |                   |       |
|            |                                                                                                    |                                              |                   |       |
| CONT       | TINI JE                                                                                                    |                                              |                   |       |
| Contr      | HINC .                                                                                                    |                                              |                   |       |

7. Once you enter your *Temporary PIN* which thereby verifies your email address, you will see a green thumbs up page. **NOTE: It can take up to 30 minutes before your applications become available. Additionally, some role requests have to be approved. You will receive an additional email when your account is approved.** 

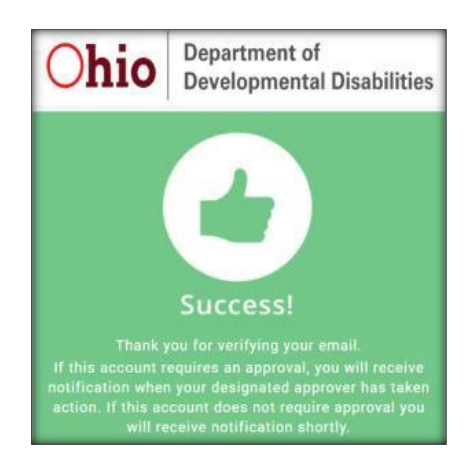

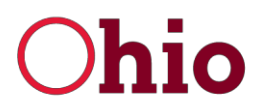

Mike DeWine, Governor Jeff Davis, Director

That's it! You have now created a DODD account to be used to login to DODD applications.

### **Accessing EIGS**

1. Log into the DODD Portal by entering your username and password.

| Username:                 |   |
|---------------------------|---|
| Password                  | 0 |
|                           |   |
| 🔒 Log In                  |   |
| Forgot username/password? |   |
| Need Help?                |   |

2. Click continue

| Ohio Department of<br>Developmental Disabilities            |   |
|-------------------------------------------------------------|---|
| Welcome                                                     | = |
| Please select following option to proceed:                  |   |
| Continue with Logged In User Account     (Account Type Adds |   |
| Continue with Another Existing Account                      |   |
| Switch to one of your other accounts $~~ \checkmark$        |   |
| Create an additional New Account                            |   |
| CONTINUE                                                    | ٥ |

3. Click "Applications" at the top of the page

|   | Mike DeWine, Governor<br>Jeff Davis, Director |              |            |                   |                  |  |  |  |
|---|-----------------------------------------------|--------------|------------|-------------------|------------------|--|--|--|
| * | HOMEPAGE                                      | APPLICATIONS | MYLEARNING | APP RELEASE NOTES | SUPPORT CENTER + |  |  |  |

4. Click the "EIGS" tile

| *                | HOMEPAGE | APPLICATIONS | MYLEARNING | APP RELEASE NO | tes supp  | ORT CENTER + |
|------------------|----------|--------------|------------|----------------|-----------|--------------|
|                  |          |              |            | Арр            | lications |              |
| Search for AppsQ |          |              |            |                |           |              |
| Da               | taWhse   | EIGS         | PSM-Portal | TXX            | UDS       |              |

You did it! You should now be able to view your roles associated dashboard.